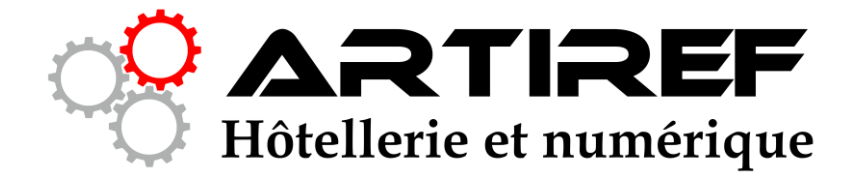

## Passage en https

Pour un site sous WordPress Hébergé chez OVH (mutualisé)

- 1. 
  Sauvegarde base de données SQL
- 3. 
  □ Sauvegarde des fichiers du serveur (ftp)

- 8. D Modifier tous les liens internes vers https
- 9. Dim Modifier Google Analytics
- 10. 
  Modifier Google Webmaster Tool (Search Console)
- 11. 🗌 Vérifier robots.txt et sitemap.xml
- 12. 🗌 Vérifier que l'admin est bien en https
- 13. 
  Modifier les liens pointant vers votre ancien domaine
  - a. Facebook
  - b. Linkedin
  - c. Tracer ces liens grâce à A Href
- 14. 🗌 Vérifier les plug-in
- 15. 🗌 .....
- 16. 🗌 .....
- 17. 🗌 Boire une bonne bière bien fraîche